# ごみ拾いSNSピリカの使い方(2020.02~)

株式会社ピリカ / 一般社団法人ピリカ https://sns.pirika.org

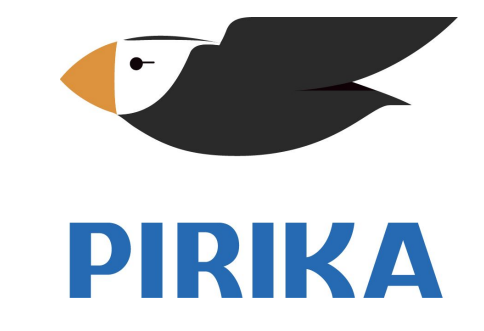

- 1. ピリカを使ってできること
- 1. 清掃活動を実施

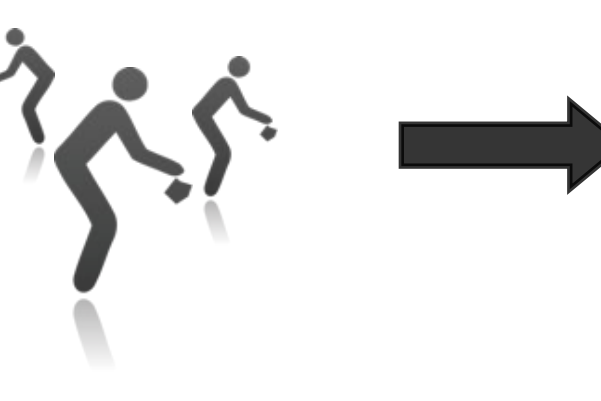

2. 活動記録を投稿

コメント 拾ったごみの量 位置情報 などを入力 (約30秒で完了)

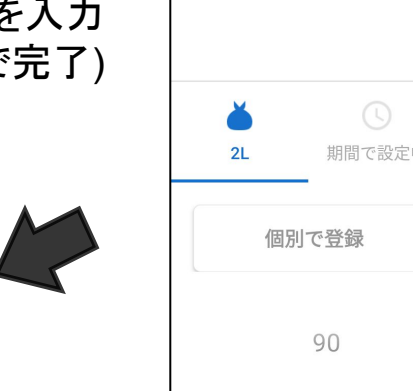

#### 3. 清掃活動可視化ページを自動生成

|                                                                 | 🖅 PIRIKA                                                                                                    | 🥥 📍                    |
|-----------------------------------------------------------------|----------------------------------------------------------------------------------------------------|------------------------|
| 全世界で拾われたごみ<br>● 99 <sub>力国</sub><br>■ 144,0007,047,0 m          | サッポロビール<br>sapporobeer.jp<br>プロフィール 投稿                                                                                                    |                        |
| <ul> <li>Q ハッシュタグ検索</li> <li>Q マップ</li> <li>Q オイトライン</li> </ul> | これまでの活動 ありがとうの総数 人への影響度 治ったごみの総数 2,582 36,817 581,736 L                                                                                                    |                        |
| <ul> <li>■ イベント</li> <li>キャンペーン</li> </ul>                      | 投稿                                                                                                    | もっと見る                  |
| <ul> <li>〇 和歌山県</li> <li>① 泉大津市</li> </ul>                      | サッポロビール      ・     ・     ・     ・     ・     ・     ・     ・     ・     ・     ・     ・     ・     ・     ・     ・     ・     ・     ・     ・     ・     ・     ・     ・     ・     ・     ・     ・     ・     ・     ・     ・     ・     ・     ・     ・     ・     ・     ・     ・     ・     ・     ・     ・     ・     ・     ・     ・     ・     ・     ・     ・     ・     ・     ・     ・     ・     ・     ・     ・     ・     ・     ・     ・     ・     ・     ・     ・     ・     ・     ・     ・     ・     ・     ・     ・     ・     ・     ・     ・     ・     ・     ・     ・     ・     ・     ・     ・     ・     ・     ・     ・     ・     ・     ・     ・     ・     ・     ・     ・     ・      ・      ・      ・      ・      ・      ・      ・      ・      ・      ・      ・      ・      ・      ・      ・      ・      ・      ・      ・      ・      ・      ・      ・      ・      ・      ・      ・      ・      ・      ・      ・      ・      ・      ・      ・      ・      ・      ・      ・      ・      ・      ・      ・      ・      ・      ・      ・      ・      ・      ・      ・      ・      ・      ・      ・      ・      ・      ・      ・      ・      ・      ・      ・      ・      ・      ・      ・      ・      ・      ・      ・      ・      ・      ・      ・      ・      ・      ・      ・      ・      ・      ・      ・      ・      ・      ・      ・      ・      ・      ・      ・      ・      ・      ・      ・      ・      ・      ・      ・      ・      ・      ・      ・      ・      ・      ・      ・      ・      ・      ・      ・      ・      ・      ・      ・      ・      ・      ・      ・      ・      ・      ・      ・      ・      ・      ・      ・      ・      ・      ・      ・      ・      ・      ・      ・      ・      ・      ・      ・      ・      ・      ・      ・      ・      ・      ・      ・      ・      ・      ・      ・      ・      ・      ・      ・      ・      ・      ・      ・     ・     ・      ・      ・      ・      ・      ・      ・      ・      ・      ・       ・      ・     ・      ・      ・      ・      ・      ・      ・     ・     ・     ・     ・     ・     ・     ・     ・     ・     ・     ・     ・     ・     ・     ・     ・     ・     ・     ・     ・     ・     ・     ・     ・     ・     ・     ・     ・ | 90 L。13日前<br>を行っていま    |
| ····································                            |                                                                                                    | 270 L - 13日前<br>靴、カッター |

活動の様子が一目で 分かるページを自動 で作成!

ホームページ更新の 手間を大幅に減らし つつ、50万人以上の ピリカ利用者に 活動が伝わります。

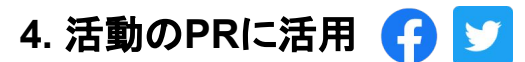

ソーシャルメディアとの連携により、 清掃活動の認知に貢献します。

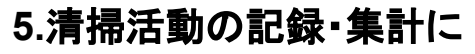

拾ったごみの量や活動を後から振り返る ことができます。せっかくの清掃活動、記 録をぜひ残しましょう!

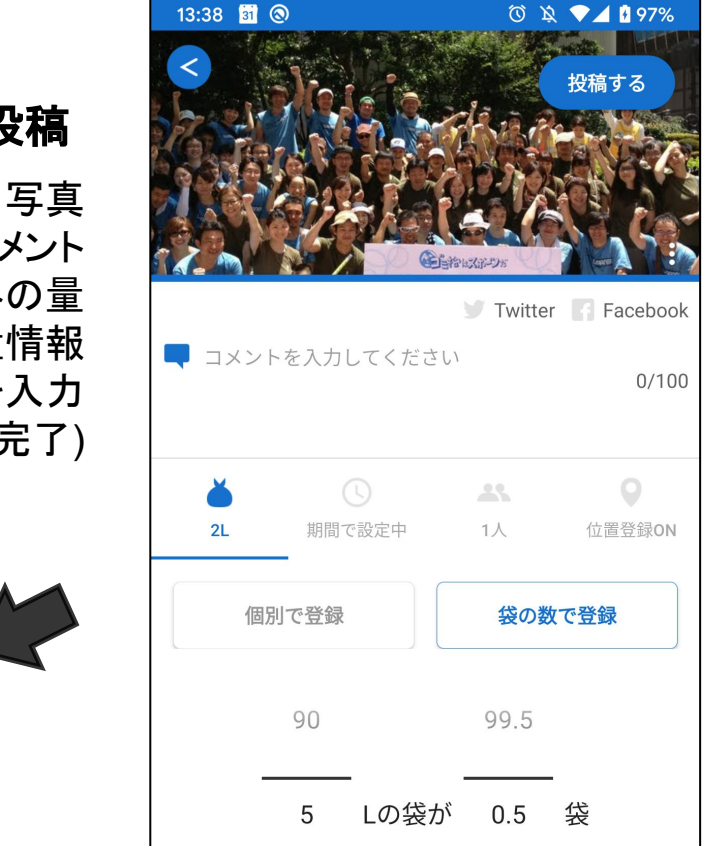

# 2. スマートフォンから利用(アプリ)

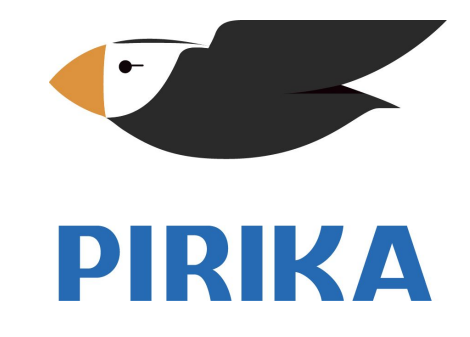

# 2.1. 新規登録(まだアカウントを持っていない場合)(1/2)

①ピリカのスマホアプリをダウンロード <u>https://www.pirika.org/download</u> (iOS, android対応)

②アイコンをタップしてアプリを立ち上げる

③利用規約に「同意する」

④メールアドレスを入力する (Facebook, Twitterで登録も可能です)

⑤メールが届くので、メール本文に掲載された 6桁の認証コードを空欄に入力して「送信」を押す

→ ユーザー情報の設定 へ

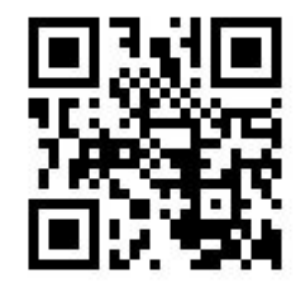

PIRIKA

| PIRIKA                                                |  |  |
|-------------------------------------------------------|--|--|
| <b>新規登録/ログイン</b><br>登録すると、スマホを変えても過去の活動を引き<br>続き使えます! |  |  |
| メールアドレス (4)                                           |  |  |
| メールアドレスではじめる                                          |  |  |
| y Twitterではじめる                                        |  |  |
|                                                       |  |  |
|                                                       |  |  |
| PIRIKA                                                |  |  |
| 認証コードをメールアドレスに送信しました。<br>メールを開いて6桁の数字を入力してください。       |  |  |
| 認証コード 5                                               |  |  |
| ログイン                                                  |  |  |

# 2.1. 新規登録(まだアカウントを持っていない場合)(2/2)

①「ユーザー名」を入力

②「ユーザータイプ」を選択 (個人、企業、NPO、町内会などから選択します)

③「パスワード」を入力

④「設定する」を押す →<u>2.3. 活動を記録 へ</u>

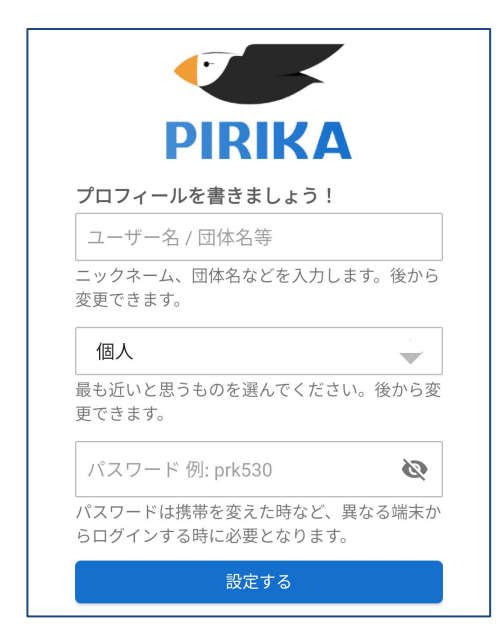

細かいユーザー情報は後から設定・変更が可能です。 →<u>プロフィール > ユーザーアイコンをタップ > ユーザー情報を設定</u>

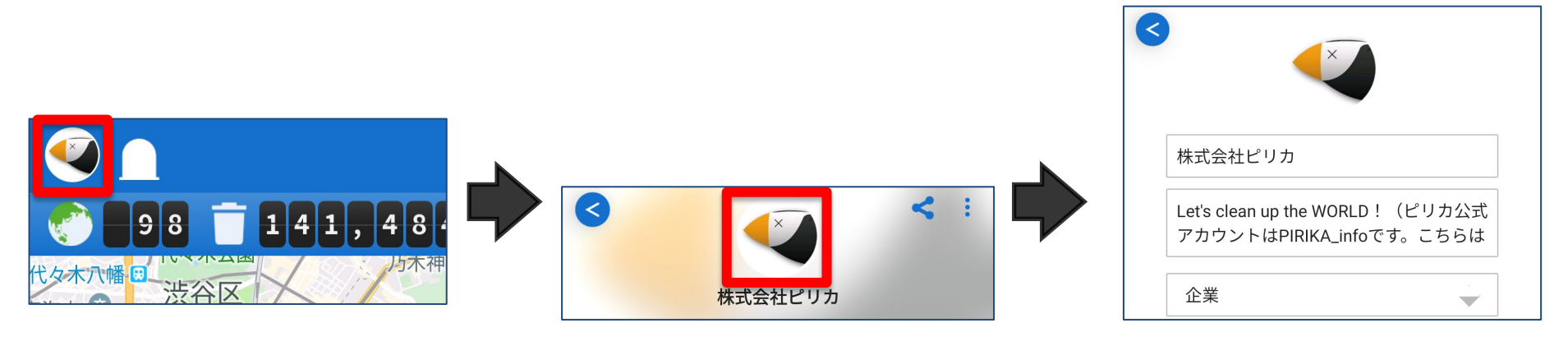

2.2. ログイン(アカウントを持っている場合)

①ピリカのスマホアプリをダウンロード
 <u>https://www.pirika.org/download</u> (iOS, android対応)
 ※PCをご利用の場合は、<u>3. PCから利用</u>へ

②アイコンをタップしてアプリを立ち上げる

③利用規約に「同意する」

④「アカウントをお持ちの方」を選択

⑤メールアドレスとパスワード入力して 「ログイン」を押す (Facebook, Twitterでログインも可能です)

→<u>2.3. 活動を記録 へ</u>

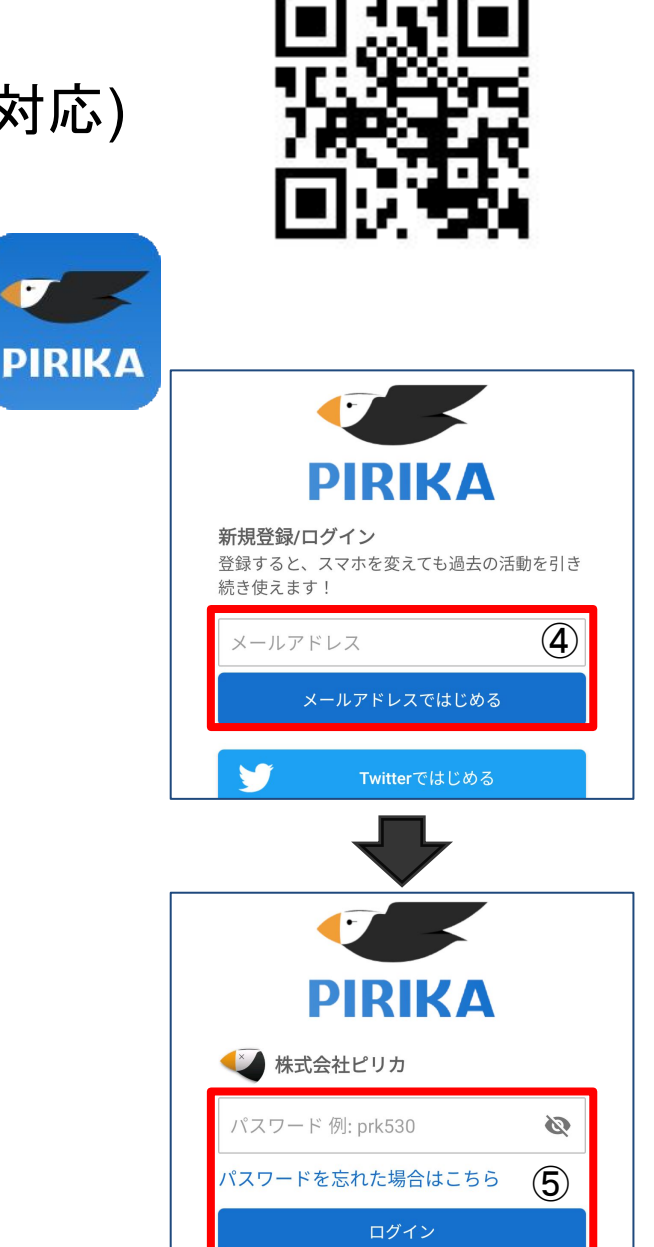

2.3. 活動記録を投稿(レポート)

①「ごみを拾う」ボタンを押す

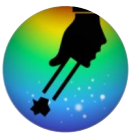

②カメラで清掃活動の様子を撮影 または、ライブラリから選択(複数可)

③ごみの数や量を入力

④(任意) 場所/日時/参加人数を入力

⑤SNS連携を設定 (Facebook, Twitterに活動を投稿できます)

⑥コメントを入力 #夏休み #ごみ拾い と#をつけてコメント することで、後から集計しやすくなります

⑦「投稿する」を押す

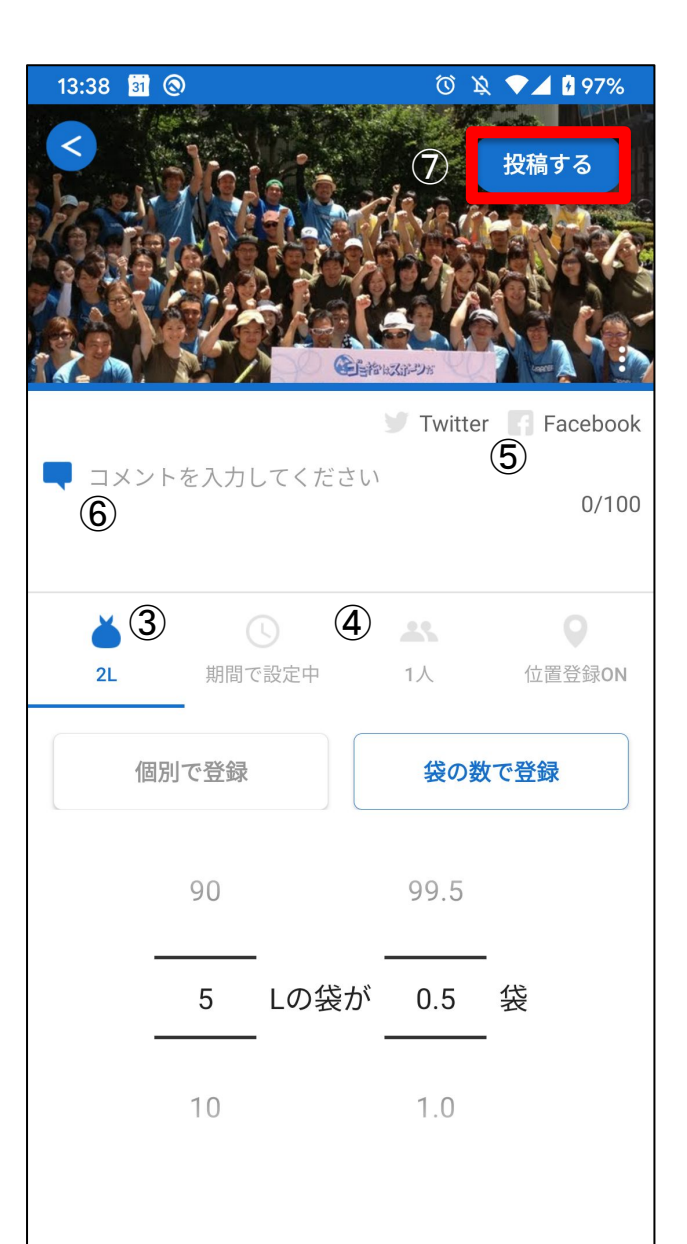

# 2.4. 投稿の削除

① プロフィール > 投稿一覧 から削除したい投稿を選択

② 詳細画面右上のメニューボタンを押す

③「削除する」を選択

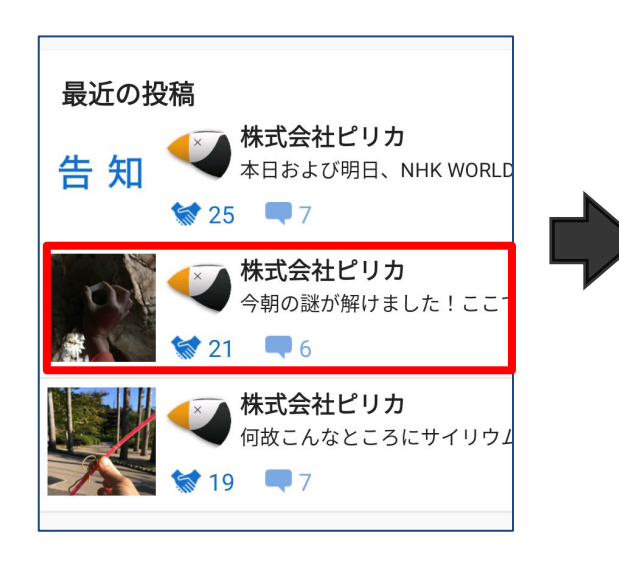

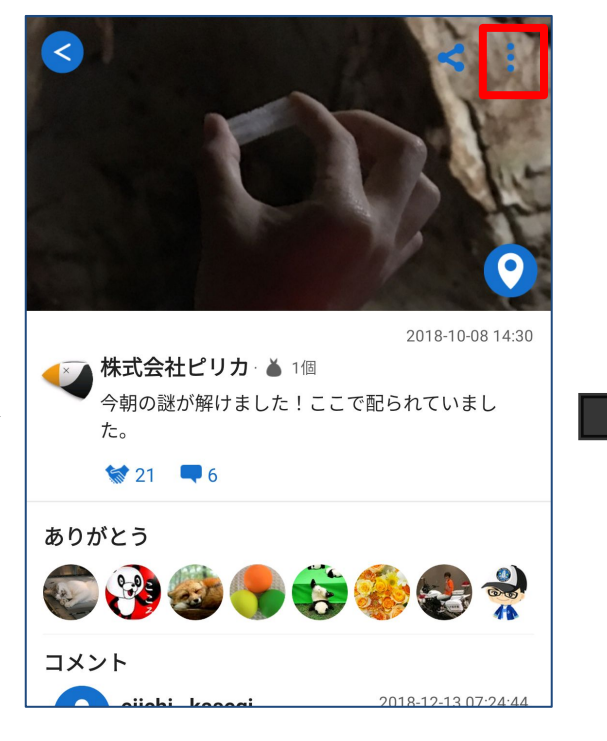

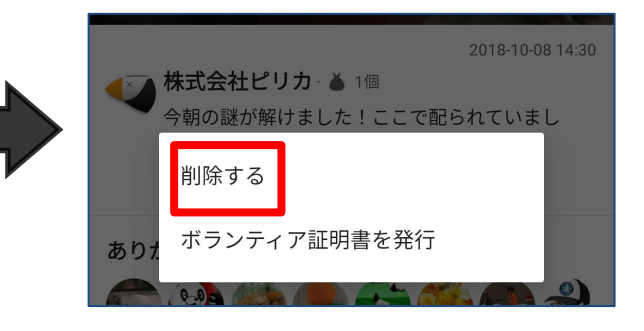

2.5. 他のユーザーとの交流

清掃活動を投稿すると、他のユーザーから 「ありがとう」や「コメント」が届くこと があります。(フィードバックは「通知」 から確認することができます)

その他にも、他のユーザーの清掃活動に 対して「ありがとう」や「コメント」を 贈ったり、イベントを企画/参加すること もできます。

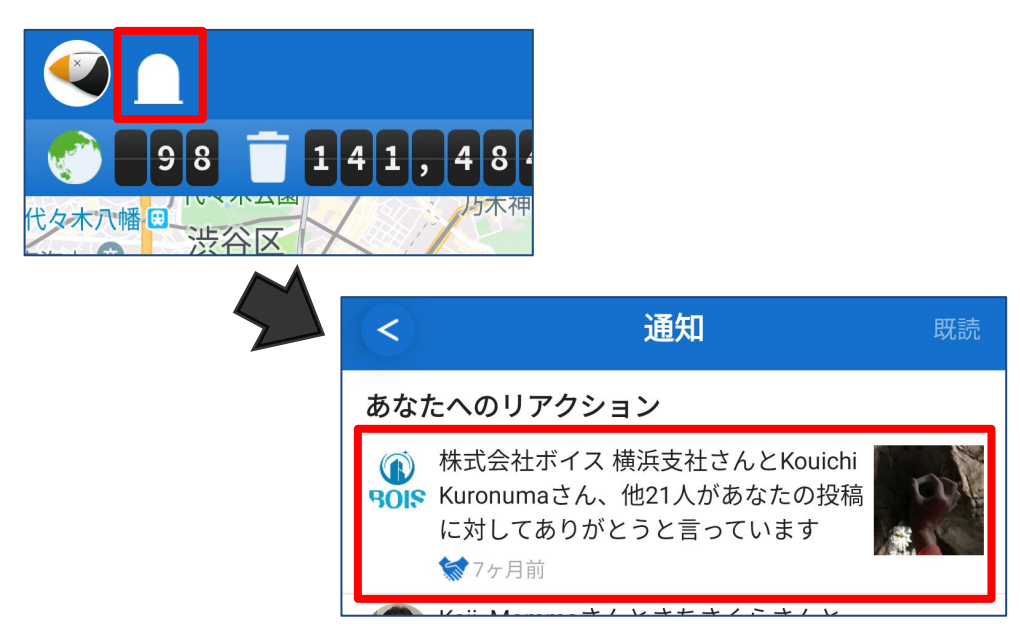

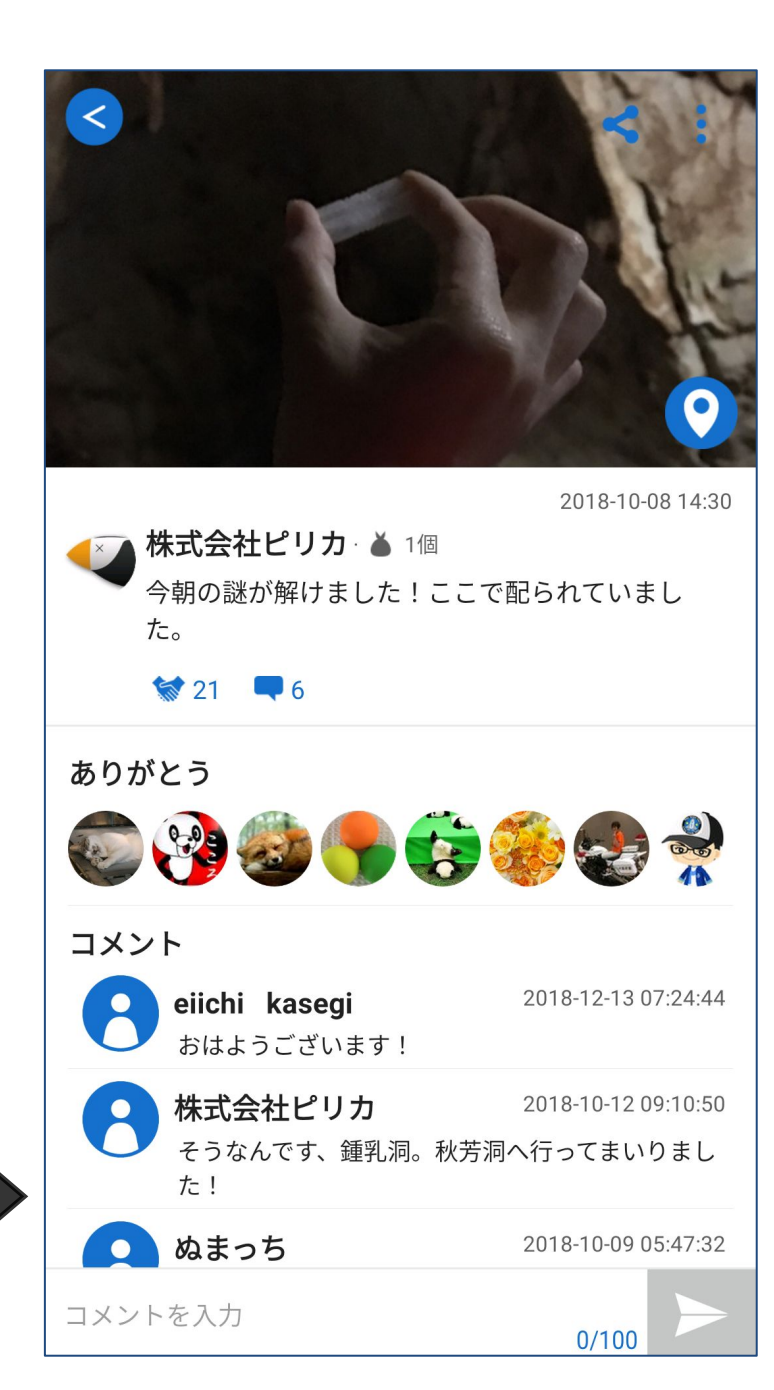

# 2.6. イベントを立てる

各種イベントを立て、ユーザーの方と 清掃活動および交流できます。

①イベントタブを開き、+ボタンを選択

② イベントの情報を入力
 ・イベントに関する画像
 ・イベント名、日時、場所、説明
 ※ 場所は任意です

③>ボタンを選択してイベントを作成

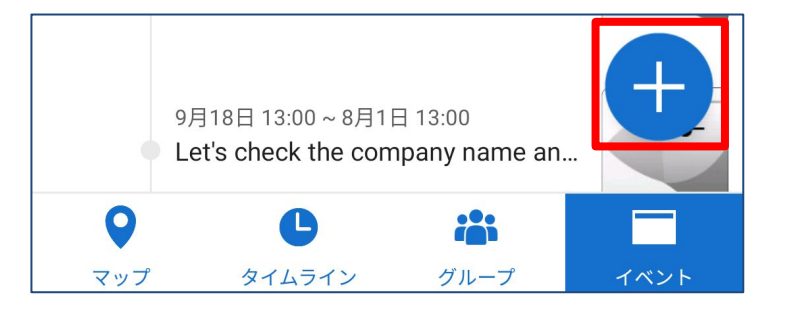

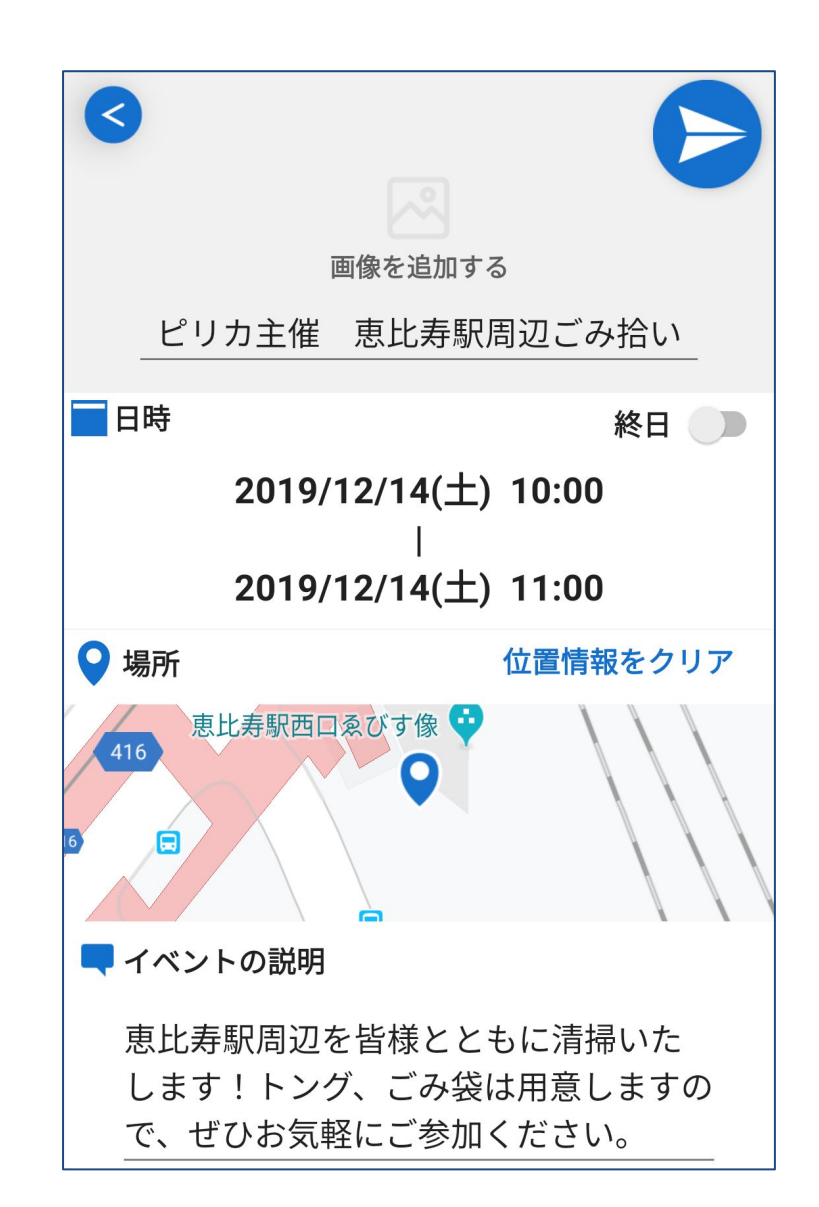

# 2.7. イベントで告知・交流する

開催されているイベントについて、 コメントを送ったりイベントへの参加が できます。

イベントに参加すると、そのイベントの 通知を受け取ったりハッシュタグを つけることができます。

#### 右上のメニューより、SNSへのシェアや イベントの編集・削除も行えます。

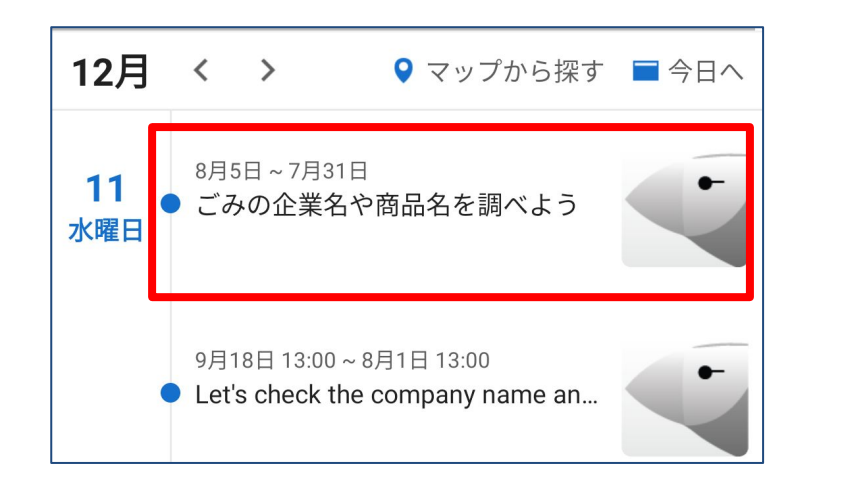

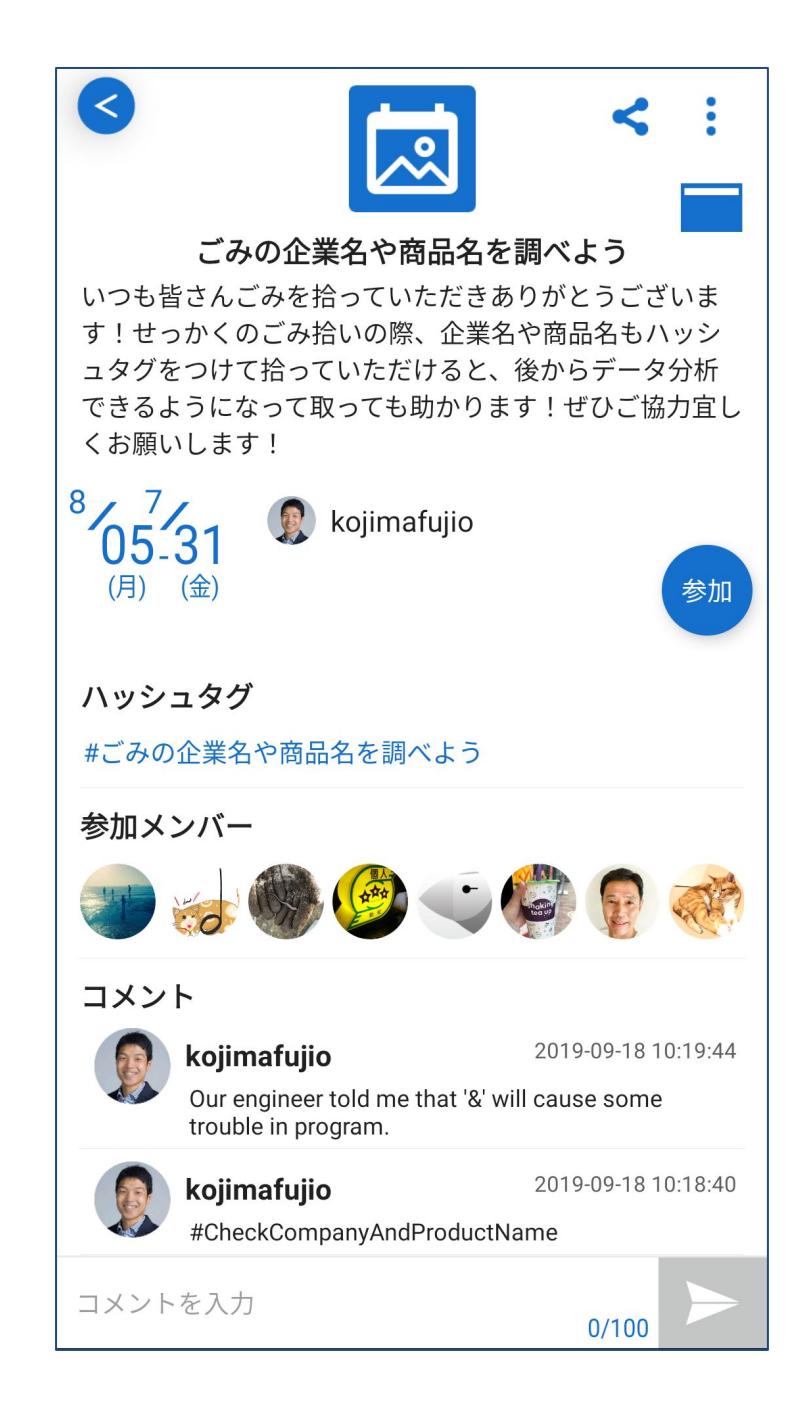

2.8. グループを立てる グループを立てることで、イベント告知 や交流をスムーズに行うことができます。 ① グループタブで+ボタンを押す ② グループの情報を入力 ・グループに関する画像 ・グループ名、説明 ・キャッチフレーズ(任意) ・主な活動エリア(任意)

#### ③「作成する」を押す

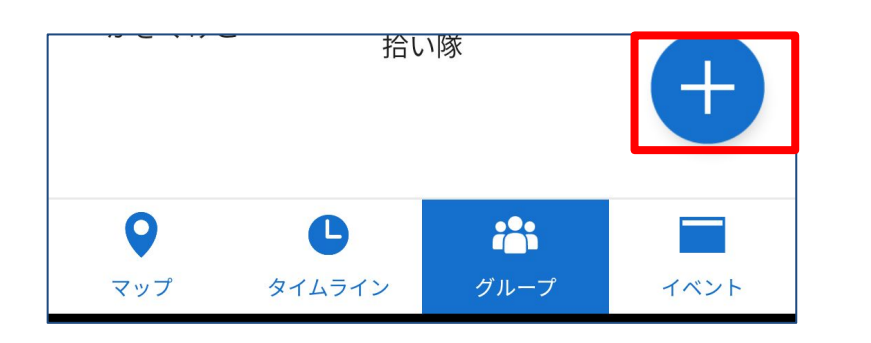

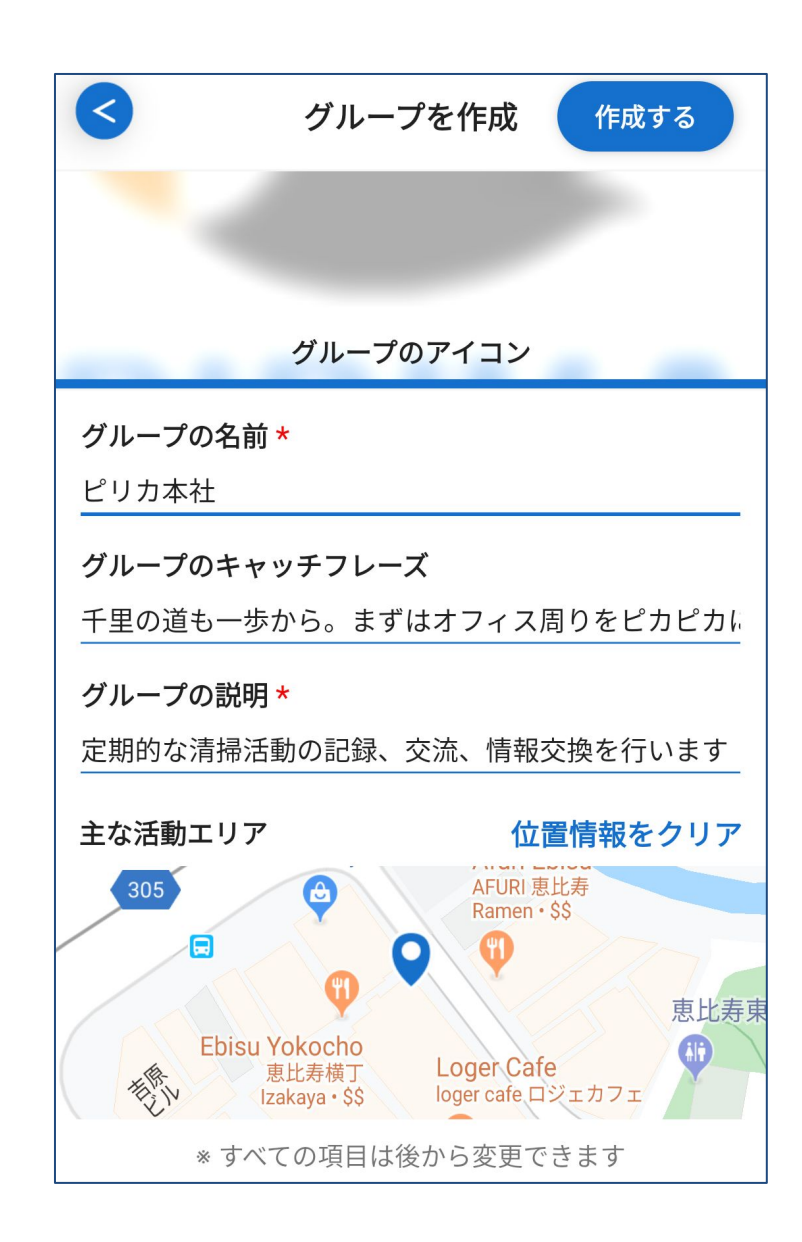

2.9. グループでユーザーと交流する

グループでは、主催イベントー覧、 掲示板、フォロワーの投稿一覧を 見ることができます。

フォロワーには、 ・イベントの作成通知 ・掲示板のトピック作成通知 が届き、グループの活動をウォッチする ことができます。

右上のメニューより、SNSへのシェアや グループの編集・削除も行えます。

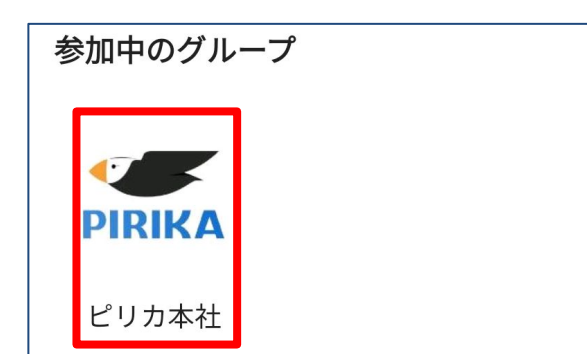

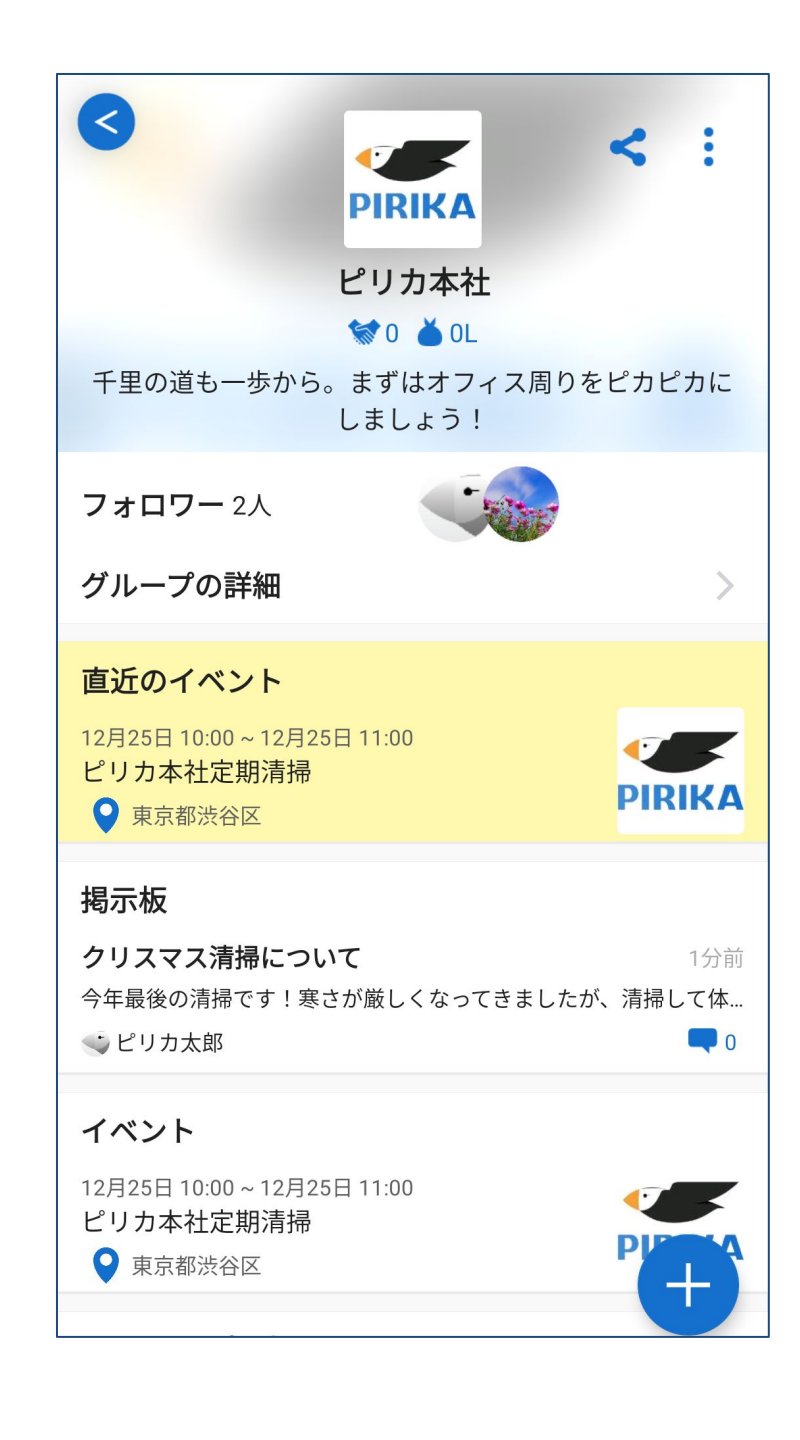

# 3. PCから利用(Web版)

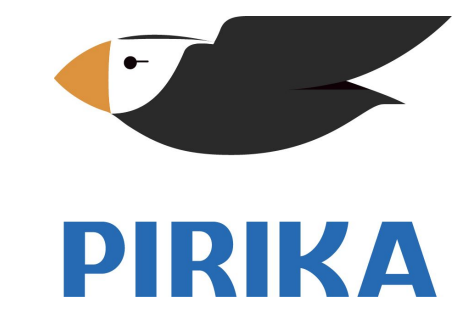

## 3.1. 新規登録(まだアカウントを持っていない場合)

①WEBサイト<u>https://group.pirika.org/#web</u>にアクセス

②「ユーザー名」「メールアドレス」を入力し「申し込む」 ボタンを押す

③メールが届くので、記載されているパスワードを用いてログイン

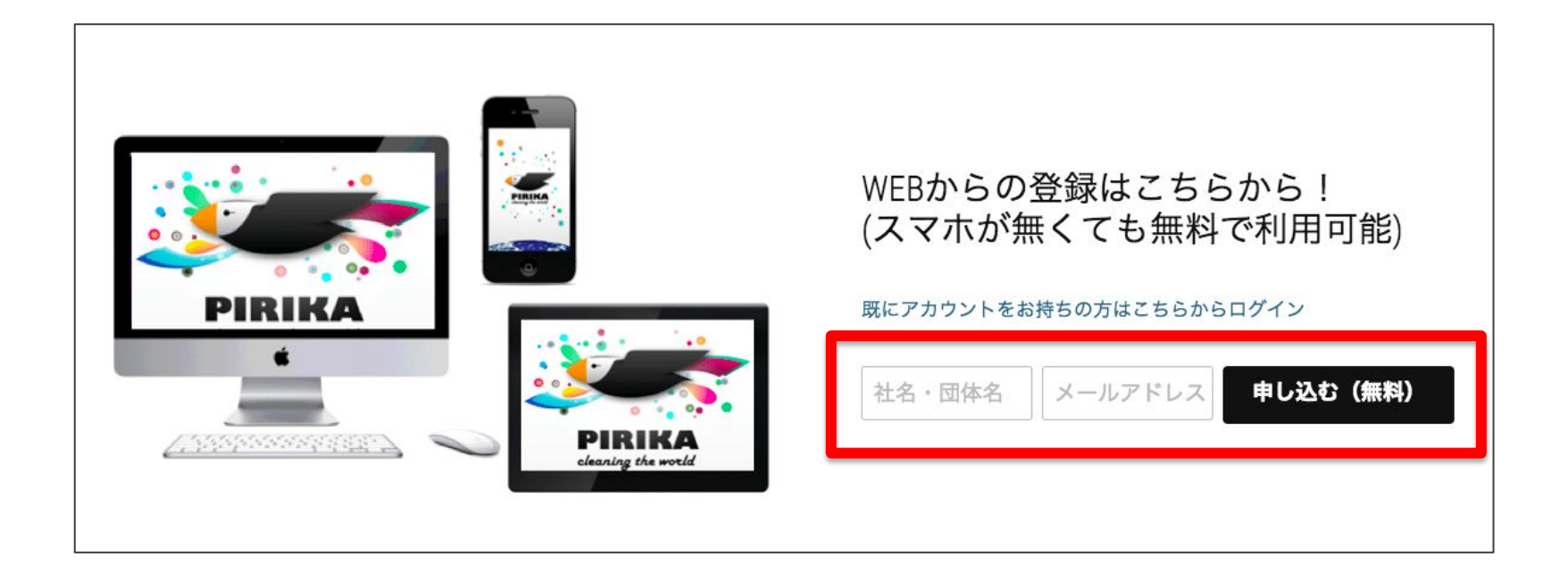

3.2. ログイン(アカウントを持っている場合)

①WEBサイト <u>https://www.pirika.org/login</u> にアクセス (すぐアクセスできるよう、お気に入りに登録しておきましょう)

② メールアドレス, パスワードを入力

③「ログイン」をクリック(成功するとマップに移動します)

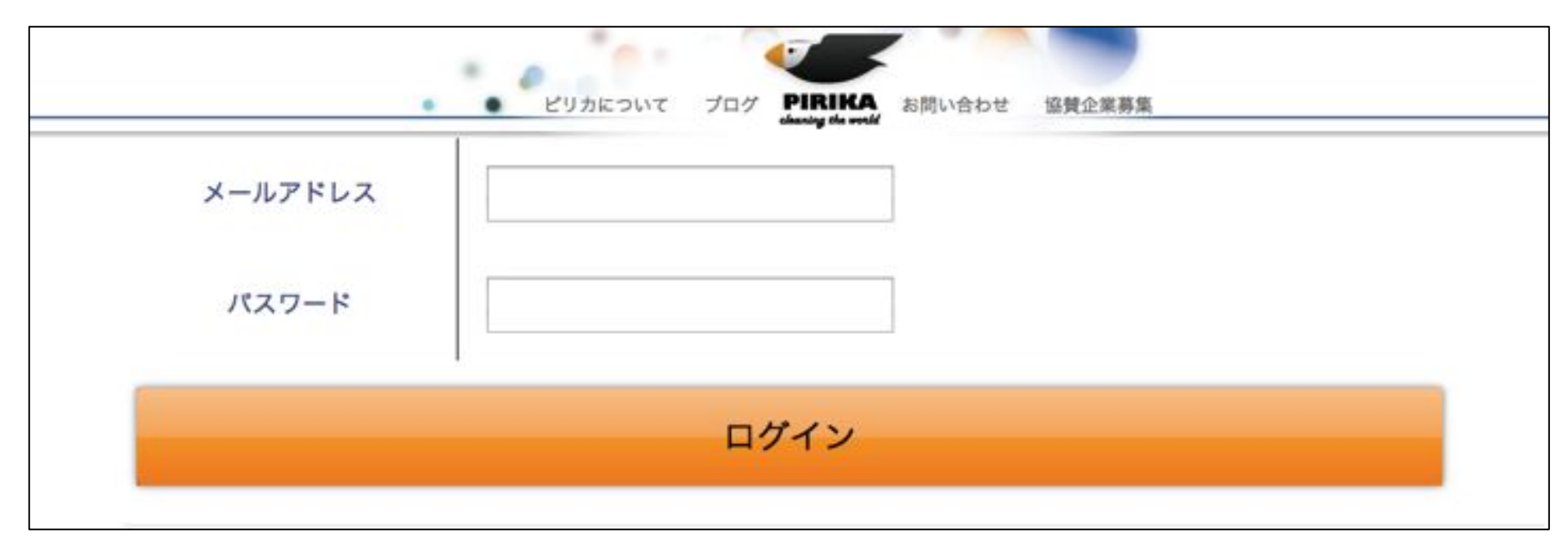

3.3. ユーザー情報の設定

①ピリカにログインする

②ヘッダー右側のアイコンをクリックすると表示される 「ユーザー情報設定」をクリック

③ユーザーアイコン, ユーザー名, ユーザータイプ, プロフィールを 入力(プロフィールにはURLを含める事ができます)

| ④「送信」をクリック | <sup>ユーザー情報</sup><br>ユーザーアイコン                                                    |
|------------|----------------------------------------------------------------------------------|
|            | ユーザー名<br>株式会社ピリカ                                                                 |
| フロフィール 2   | メールアドレス<br>info@pirika.org                                                       |
| パスワード変更    | ユーザータイプ<br>企業                                                                    |
| CSV出力      | プロフィール<br>Let's clean up the WORLD!(ピリカ公式アカウントは<br>PIRIKA_infoです。こちらはお掃除アカウントです) |
| ログアウト      | 送信                                                                               |

3

4

3.4. 活動記録を投稿(レポート)

① "マップ"か"タイムライン"を開く

② 右下の投稿ボタンをクリック

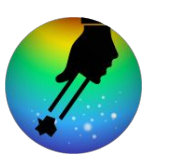

 ③ ごみの画像\*、ごみの数\*、日時、参加人数\*、コメント\*、位置情報を入力する \* 必須
 ④「投稿」をクリック
 ③ (3)
 ③ (3)
 ○ (1)
 ○ (1)
 ○ (1)
 ○ (1)
 ○ (1)
 ○ (1)
 ○ (1)
 ○ (1)
 ○ (1)
 ○ (1)
 ○ (1)
 ○ (1)
 ○ (1)
 ○ (1)
 ○ (1)
 ○ (1)
 ○ (1)
 ○ (1)
 ○ (1)
 ○ (1)
 ○ (1)
 ○ (1)
 ○ (1)
 ○ (1)
 ○ (1)
 ○ (1)
 ○ (1)
 ○ (1)
 ○ (1)
 ○ (1)
 ○ (1)
 ○ (1)
 ○ (1)
 ○ (1)
 ○ (1)
 ○ (1)
 ○ (1)
 ○ (1)
 ○ (1)
 ○ (1)
 ○ (1)
 ○ (1)
 ○ (1)
 ○ (1)
 ○ (1)
 ○ (1)
 ○ (1)
 ○ (1)
 ○ (1)
 ○ (1)
 ○ (1)
 ○ (1)
 ○ (1)
 ○ (1)
 ○ (1)
 ○ (1)
 ○ (1)
 ○ (1)
 ○ (1)
 ○ (1)
 ○ (1)
 ○ (1)
 ○ (1)
 ○ (1)
 ○ (1)
 ○ (1)
 ○ (1)
 ○ (1)
 ○ (1)
 ○ (1)
 ○ (1)
 ○ (1)
 ○ (1)
 ○ (1)
 ○ (1)
 ○ (1)
 ○ (1)
 ○ (1)
 ○ (1)
 ○ (1)
 ○ (1)
 ○ (1)
 ○ (1)
 ○ (1)
 ○ (1)
 ○ (1)
 ○ (1)
 ○ (1)
 ○ (1)
 ○ (1)
 ○ (1)
 ○ (1)
 ○ (1)
 ○ (1)
 ○ (1)
 ○ (1)
 ○ (1)
 ○ (1)
 ○ (1)
 ○ (1)
 ○ (1)

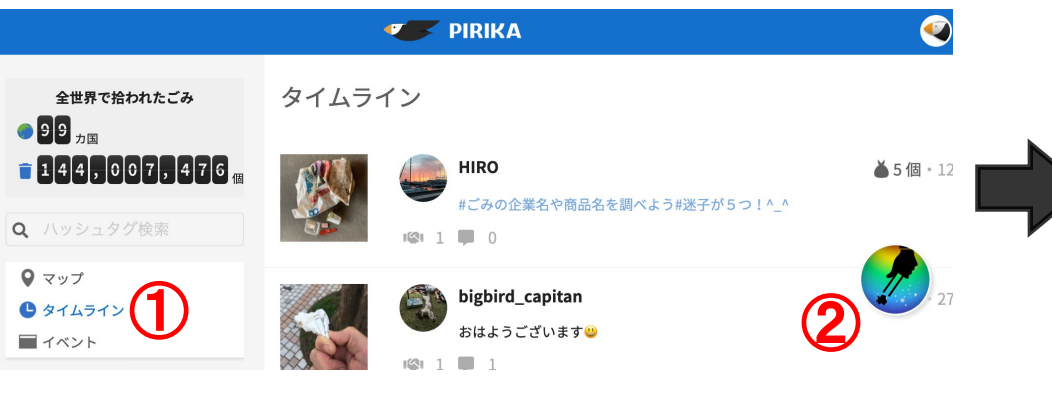

|                   | 画像を選択する          | ~ |
|-------------------|------------------|---|
| ごみの数              | 個別で         袋の数で |   |
|                   | 0 個              |   |
| 日時                | 2020/01/27 10:33 |   |
| ~~~~ \ <b>*</b> + |                  |   |
| 参加入敛              | X                |   |
| コメントを入力           |                  |   |
|                   |                  |   |
|                   |                  |   |
|                   | 位置情報を追加する        |   |
|                   | 投稿               |   |

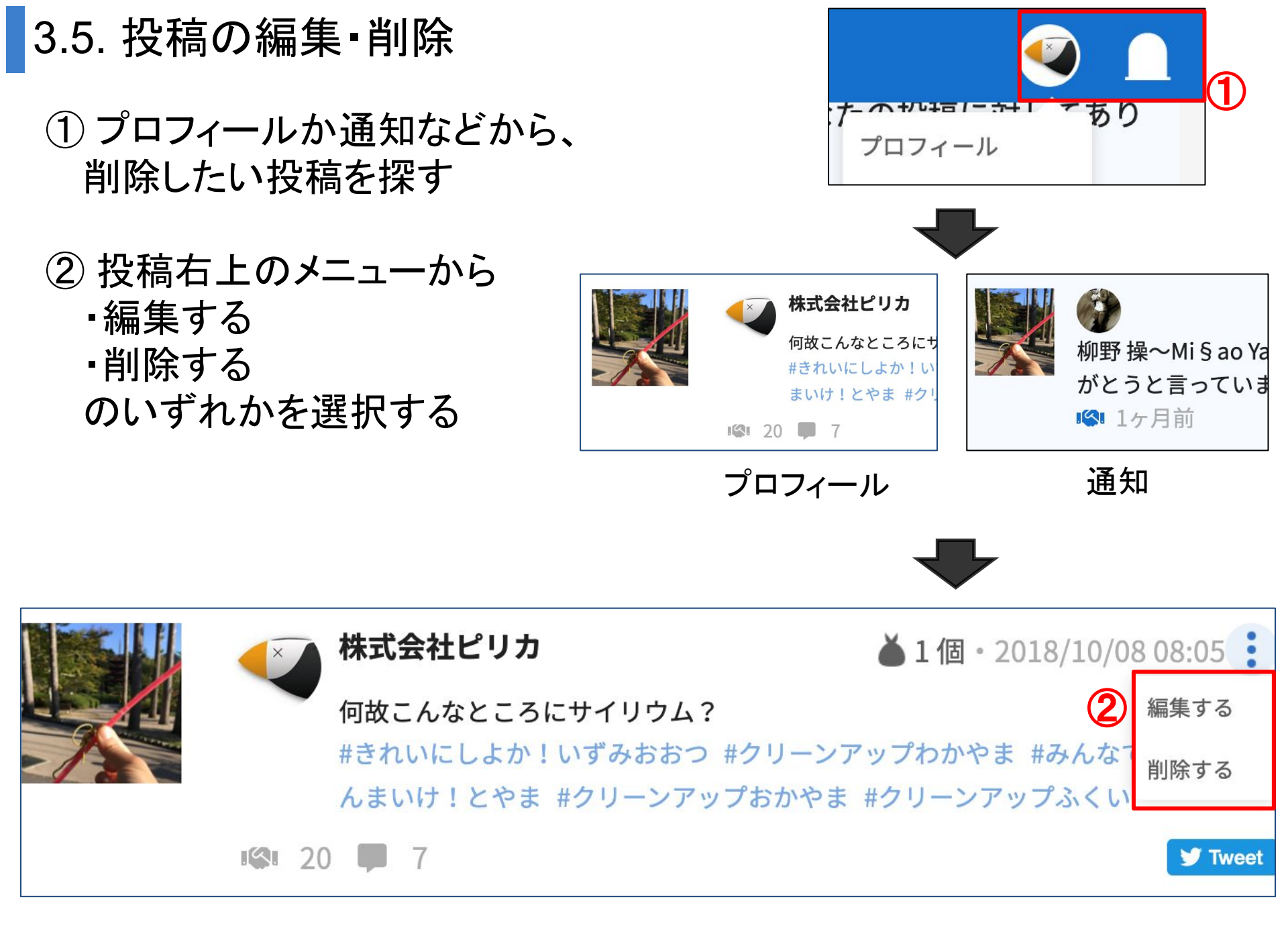

3.6. 他のユーザーとの交流

投稿詳細ページで、"ありがとう" や"コメント"を送り他の ユーザーと交流できます。

他のユーザーからありがとう やコメントが届くと、 通知アイコンで表示されます。

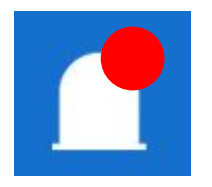

※ 各コメントは、右側のメニュー から削除・通報することができます。

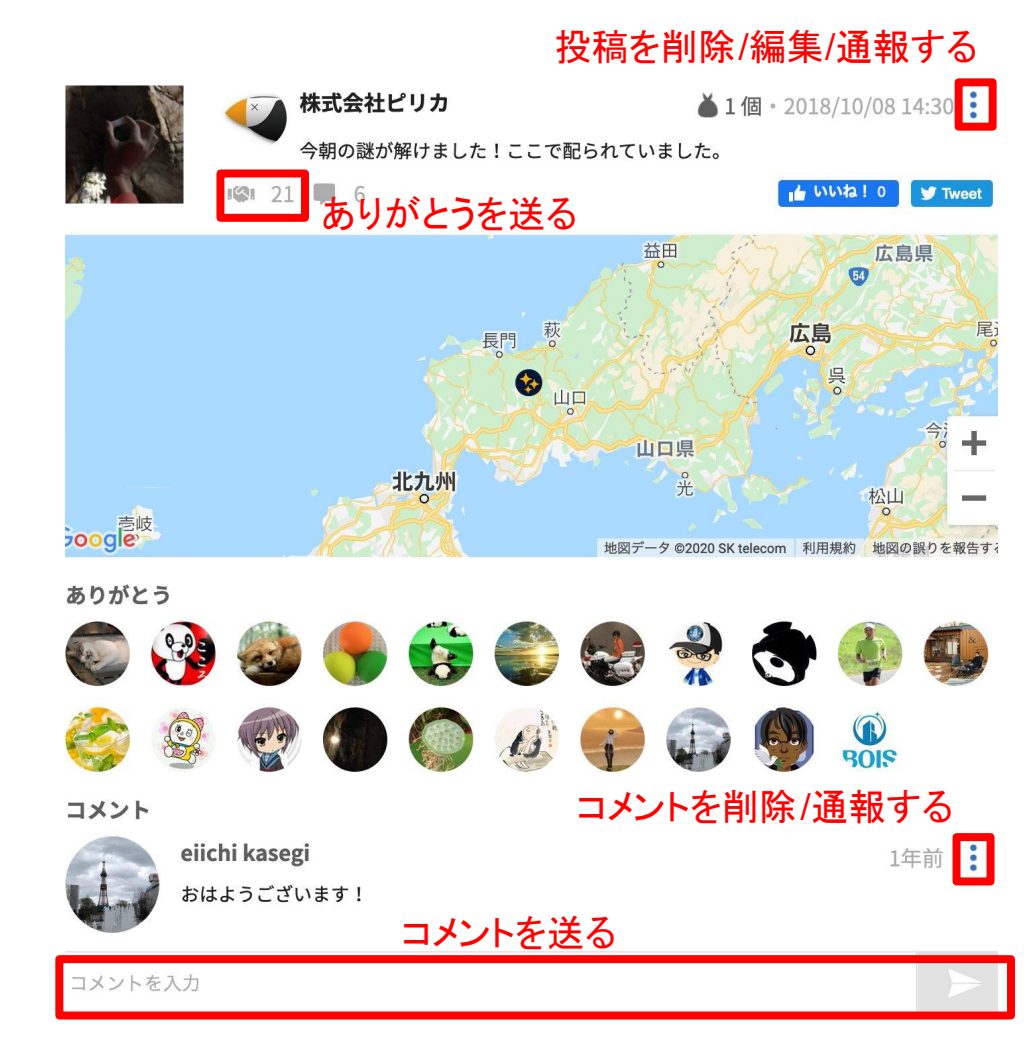

# 3.7. 自分の活動に対する通知を見る

画面右上の通知アイコンから、自分の活動に対する通知を見ること ができます。クリックするとその投稿を開きます。

※未読のお知らせは黄色で強調されます。

※ 既読をクリックすると全件既読にし、もっと見るをクリックするとお知らせを開きます。

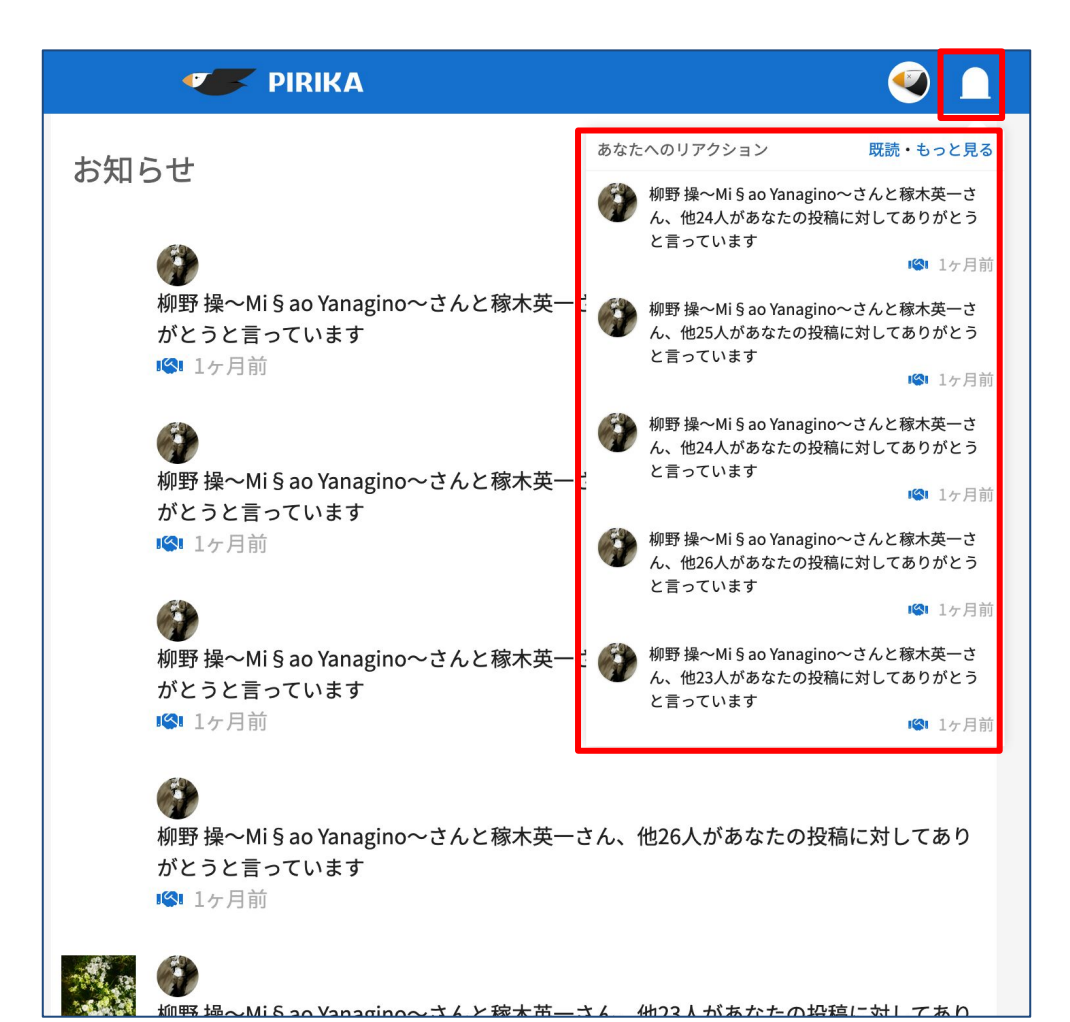

3.8. イベントを立てる

イベントを作り、オンライン/オフラインで清掃キャンペーンなどを 開催することができます。

① "イベント"を開く

② 右下の作成ボタンをクリック

③ イベント画像\*、イベント名\*、 開催日時\*、イベント説明\*、 位置情報を入力する \* 必須

#### ④「投稿」をクリック

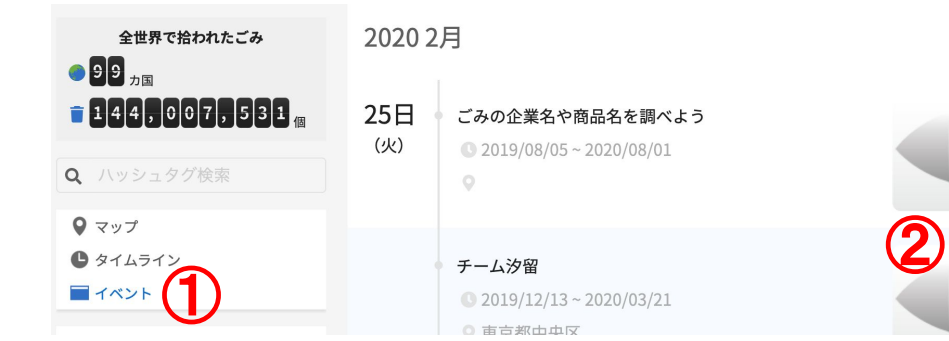

|                                     | > |
|-------------------------------------|---|
| 画像を選択する                             |   |
| イベント名                               |   |
| 終日                                  |   |
| 2020/01/27 10:33 ~ 2020/01/27 10:33 |   |
| イベント説明                              |   |
|                                     |   |
| 位置情報を追加する                           |   |
| 投稿                                  |   |

3.9. イベントに参加、コメントする

イベント詳細ページからは、 イベントへの参加やコメントを 行うことができます。

イベントに参加することで、 •そのイベントのハッシュタグ が投稿時に付与される •イベントへのコメントが 通知される ができます。

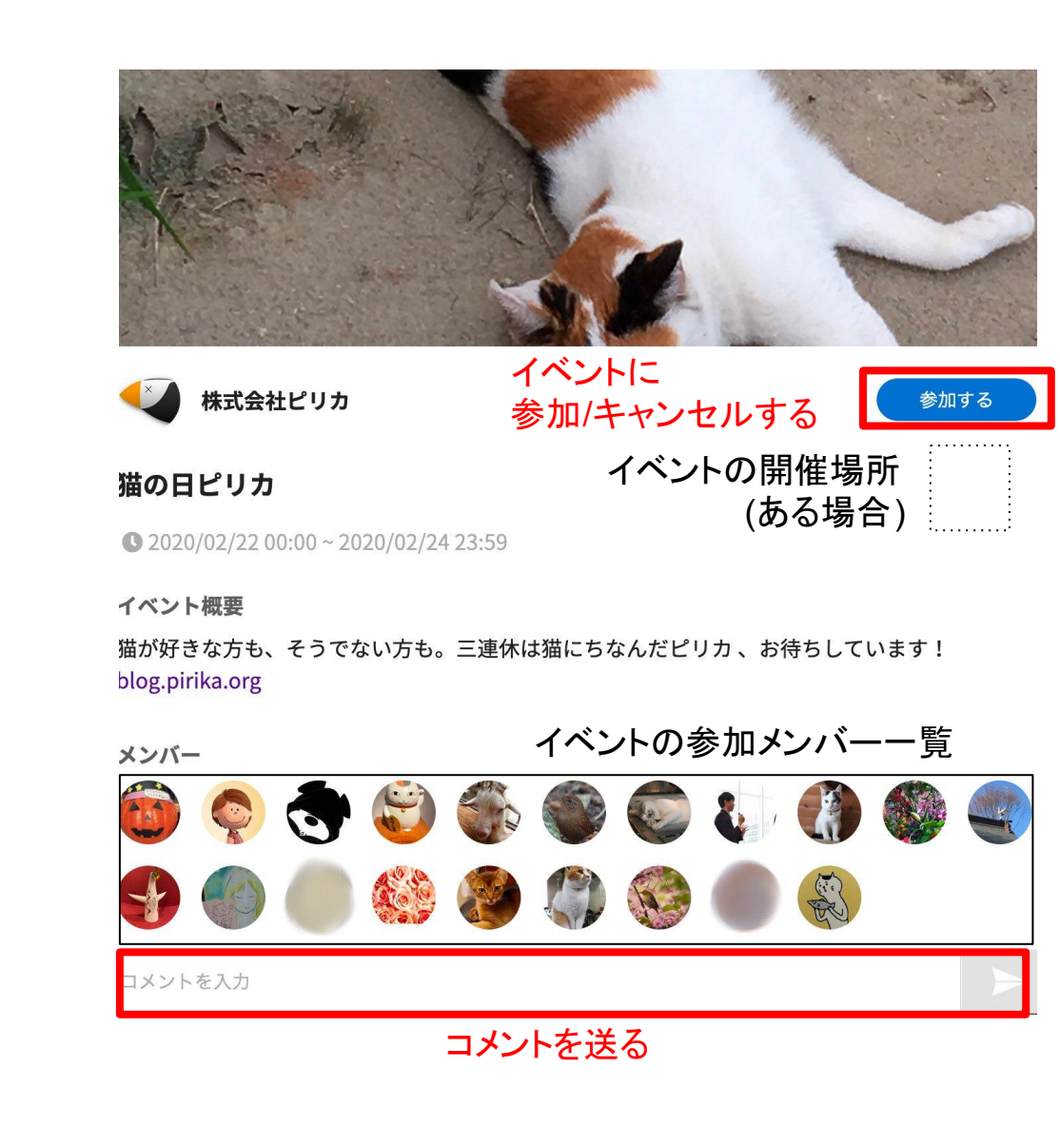

3.10. 投稿を探す(マップ)

画面左の"マップ"から、ある地点付近の投稿を探すことができます。 マップを動かすたびに更新されます。

画面下部の投稿をクリックすると、マップ上にその投稿が 吹き出しで表示されます。吹き出しをクリックすると、その投稿の 詳細を見ることができます。

マップタイムライン

■ イベント

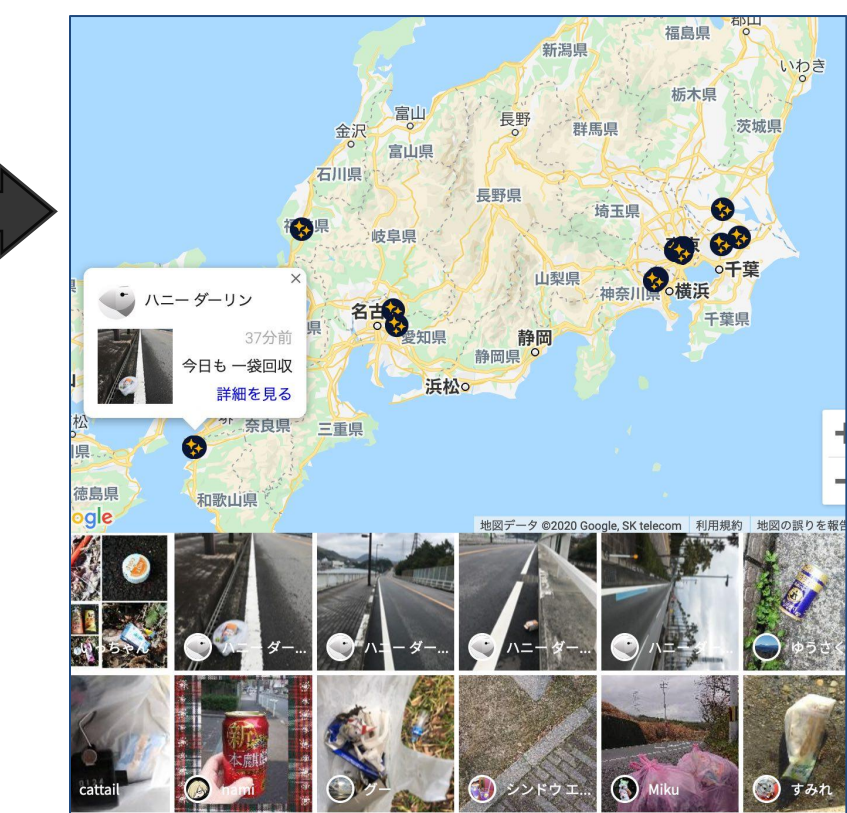

# 3.11. 投稿を探す(タイムライン)

画面左の"タイムライン"から、直近の投稿を見ることができます。 下にスクロールすると、過去の投稿をさかのぼって確認できます。

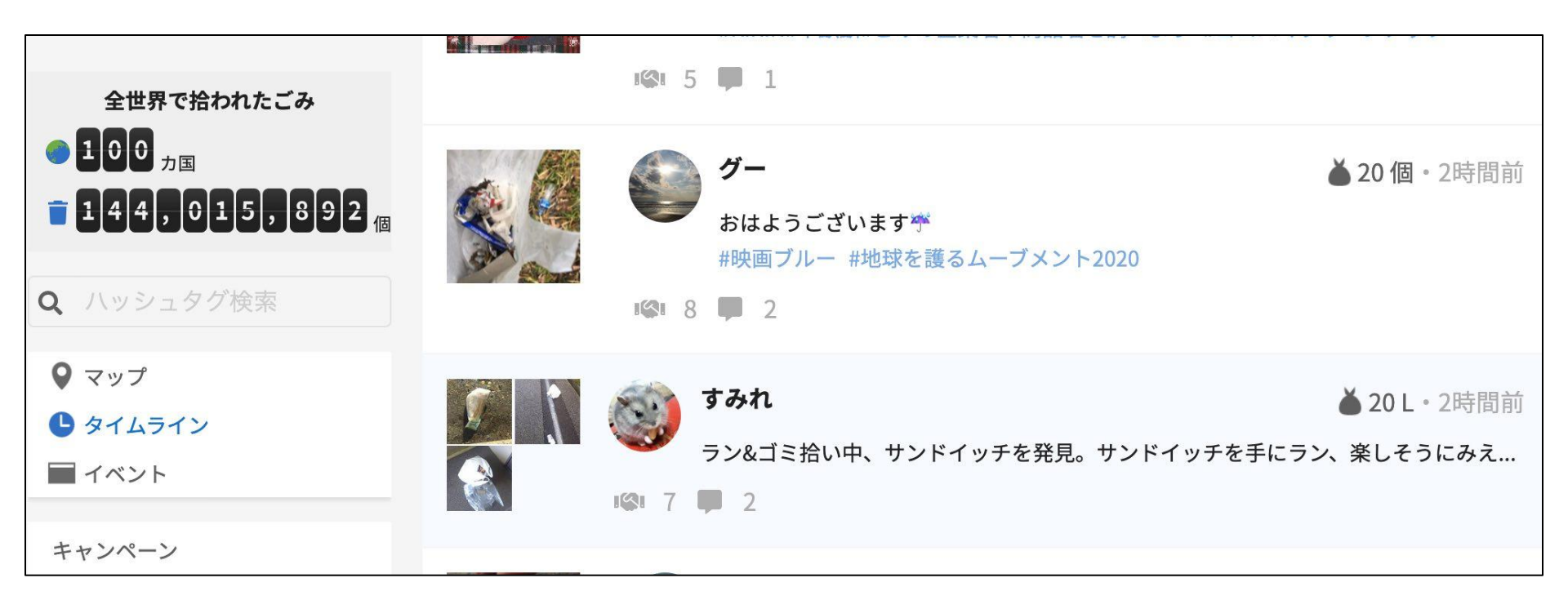

# 3.12. 投稿を探す(ハッシュタグ検索)

画面左の検索欄から、ハッシュタグで投稿を検索できます。 調べたいハッシュタグを入力して、Enterを押すと右側に 投稿一覧が表示されます。 ※何も入力しない場合、人気検索キーワード一覧が表示されます。 ※タイムラインのハッシュタグを押しても検索できます。

| 全世界で拾われたごみ                                        | ハッシュタグ検索        |
|---------------------------------------------------|-----------------|
| ● 100 <sub>力国</sub><br>= 144,015,892 <sub>個</sub> | 人気検索キーワード       |
| <b>へ</b> ハッシュタグ検索                                 | ごみの企業名や商品名を調べよう |
| 0 <b>z</b> wź                                     | タバコポイ捨てに法規制を    |
| <ul> <li>マック</li> <li>タイムライン</li> </ul>           | プラスチック製品に法規制を   |
| ■ イベント                                            | クリーンアップわかやま     |

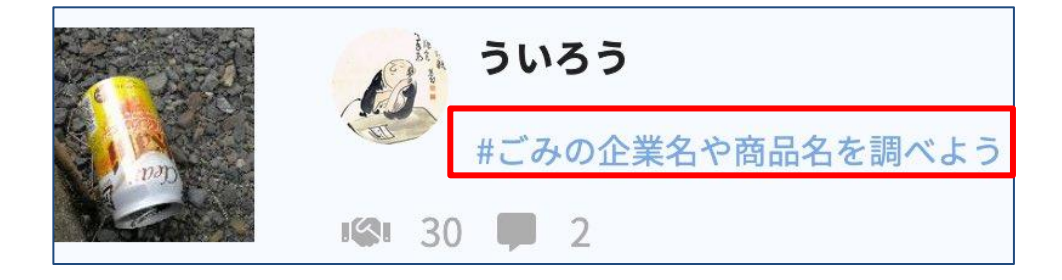

## 4. 推奨環境

【推奨環境】 パソコン: Google Chrome 過去1年間にリリースされたバージョン Mozilla Firefox 過去1年間にリリースされたバージョン Microsoft Edge 過去1年間にリリースされたバージョン Microsoft Internet Explorer 11

スマートフォン: Safari 過去3年間にリリースされたバージョン Google Chrome 過去3年間にリリースされたバージョン

インターネットに接続されていれば、ほぼ全てのPC、タブレット、スマート フォンからご利用して頂けますが、ごくまれに利用できない機種やブラウ ザがございます。その場合はご連絡下さい。 早急にご対応を検討致します。

#### 5. カスタマイズとお問い合わせ

ピリカの基本的な機能は無償でご利用いただけますが、 有償カスタマイズにより下記の便利な機能もご利用いただけます。 ・複数グループで利用 ・専用ページのデザイン&開発

カスタマイズのご相談の他、ご不明な点がございましたら、 いつでもお問い合わせください。

株式会社ピリカ / 一般社団法人ピリカ <u>info@pirika.org</u> 050-5582-5878

東京都渋谷区恵比寿1-7-2 エビスオークビル2,41号室